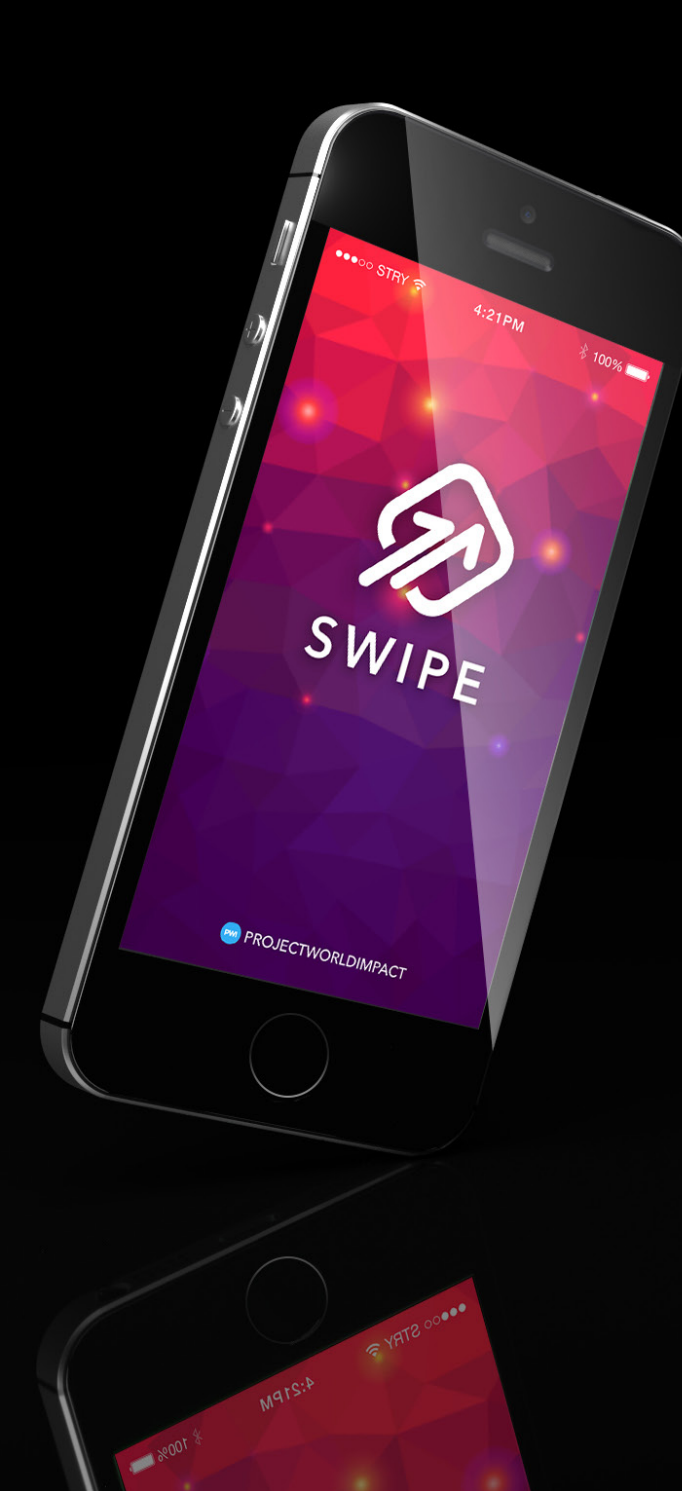

### DOWNLOAD ON IPHONE

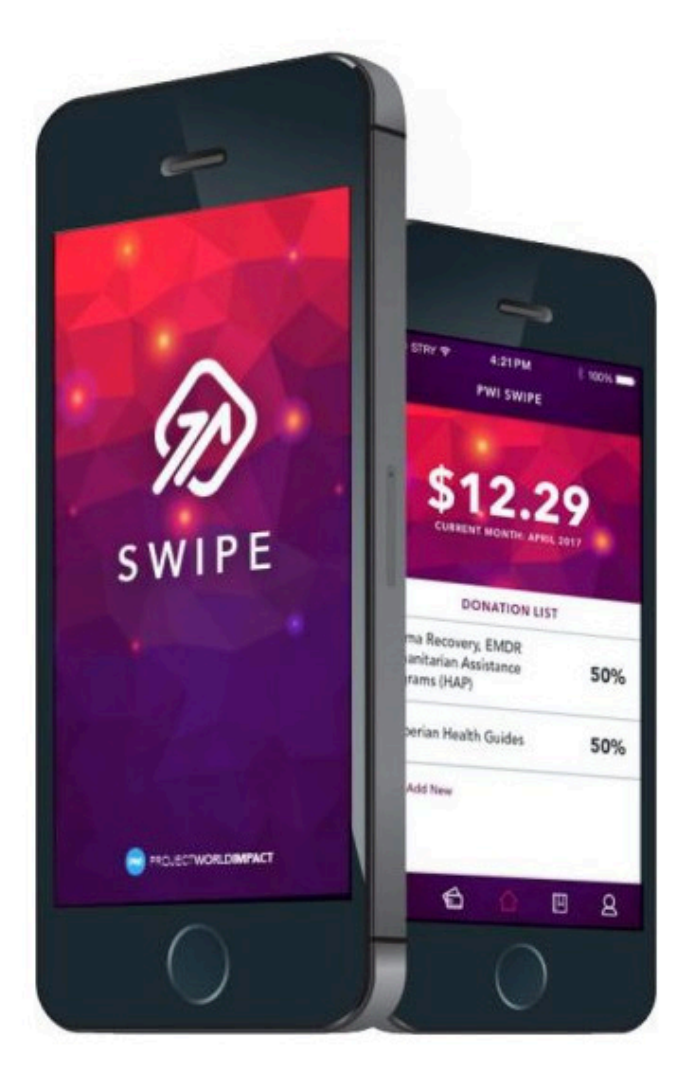

# SWIPE DONATE CHANGE WITH EVERY SWIPE.

PWI Swipe allows users to donate leftover change from every debit or credit card purchase they make (up to 99 cents) to your organization. Then, you receive donations in the form of your supporters' spare change from all of their daily purchases!

#### **CLICK**

### **LET'S BEGIN!**

- 1. Open App Store
- 2. Search PWI Swipe
- 3. Download PWI Swipe
- 4. Open App
- 5. Read through steps provided and click next when you have completed reading

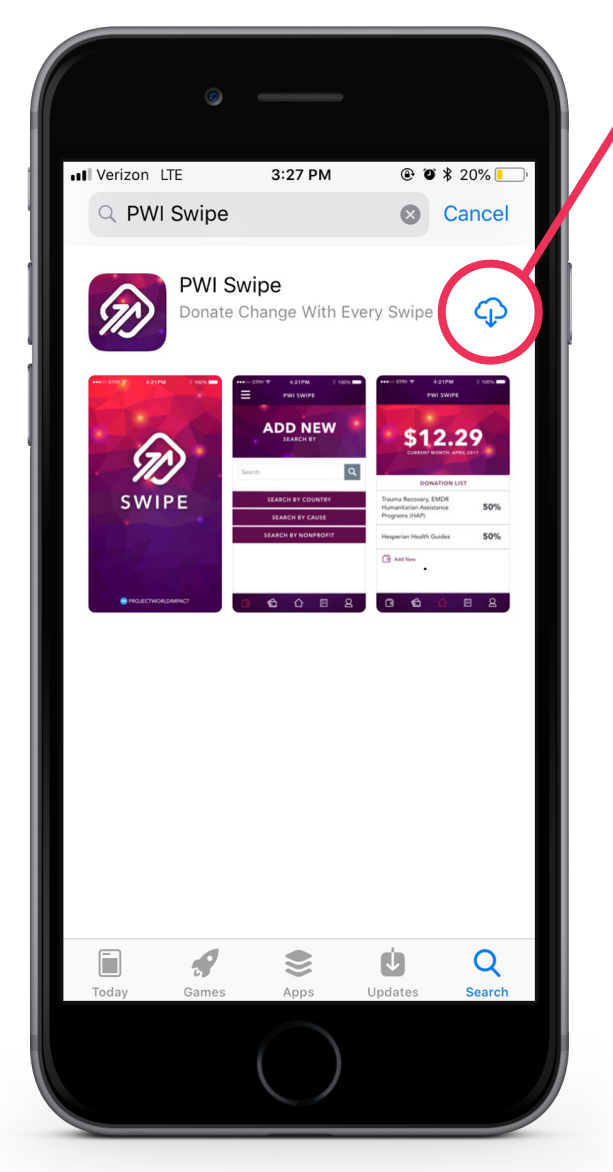

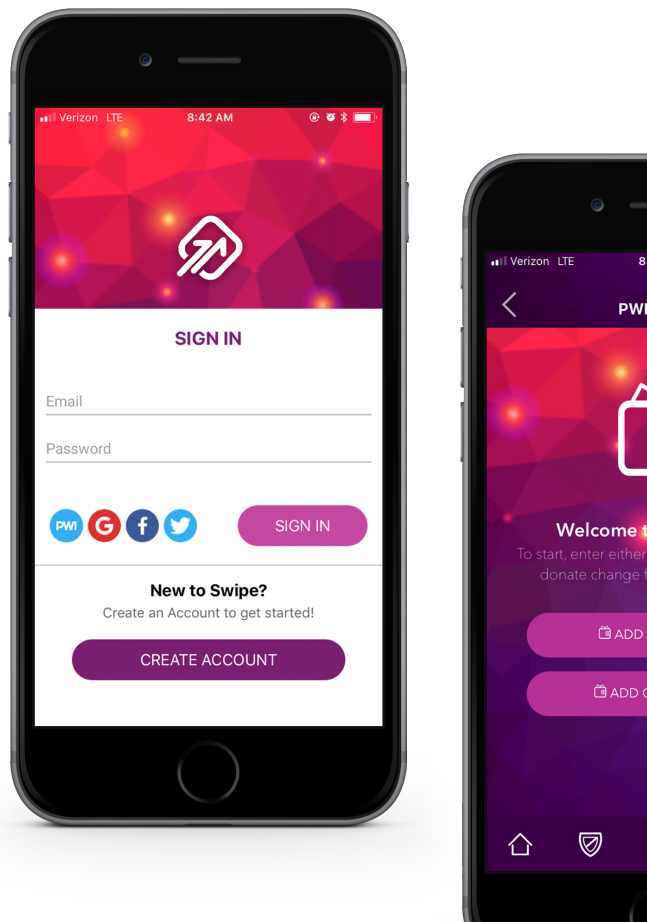

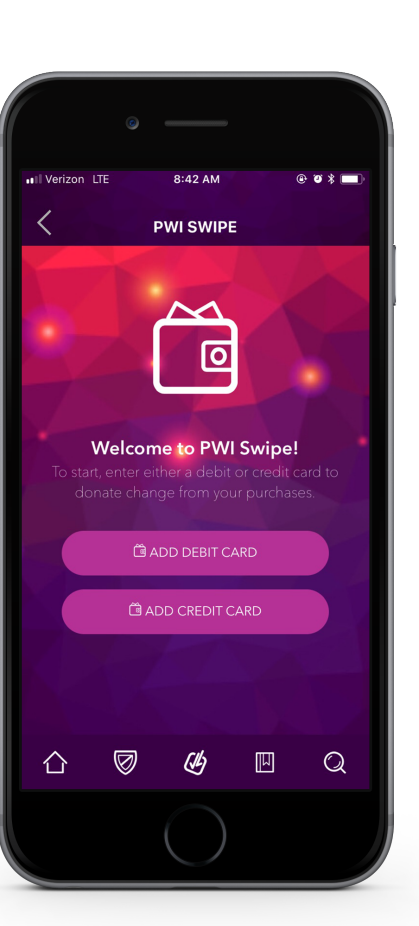

### **CREATE ACCOUNT**

- 6. Create a new account > enter personal information and click **"create"**
- 7. Welcome to PWI Swipe
- 8. Add debit and credit card to get set up
- 9. Select your bank > then enter your credentials. Reminder: All transactions made on your active linked accounts will be rounded up to the nearest dollar.
- 10. Congratulations you're all ready to go > now let's choose a nonprofit to donate to

# **SELECT A NONPROFIT**

- 11. On current history page > Click "Add Organization" to get started
- **12. Now select a Nonprofit** > Reminder: You can search by nonprofit, country, or by cause.
- 13. Select organization > you may "**search**" your nonprofit for quicker results
- 14. Once you find the organization you wish to support, click their name.

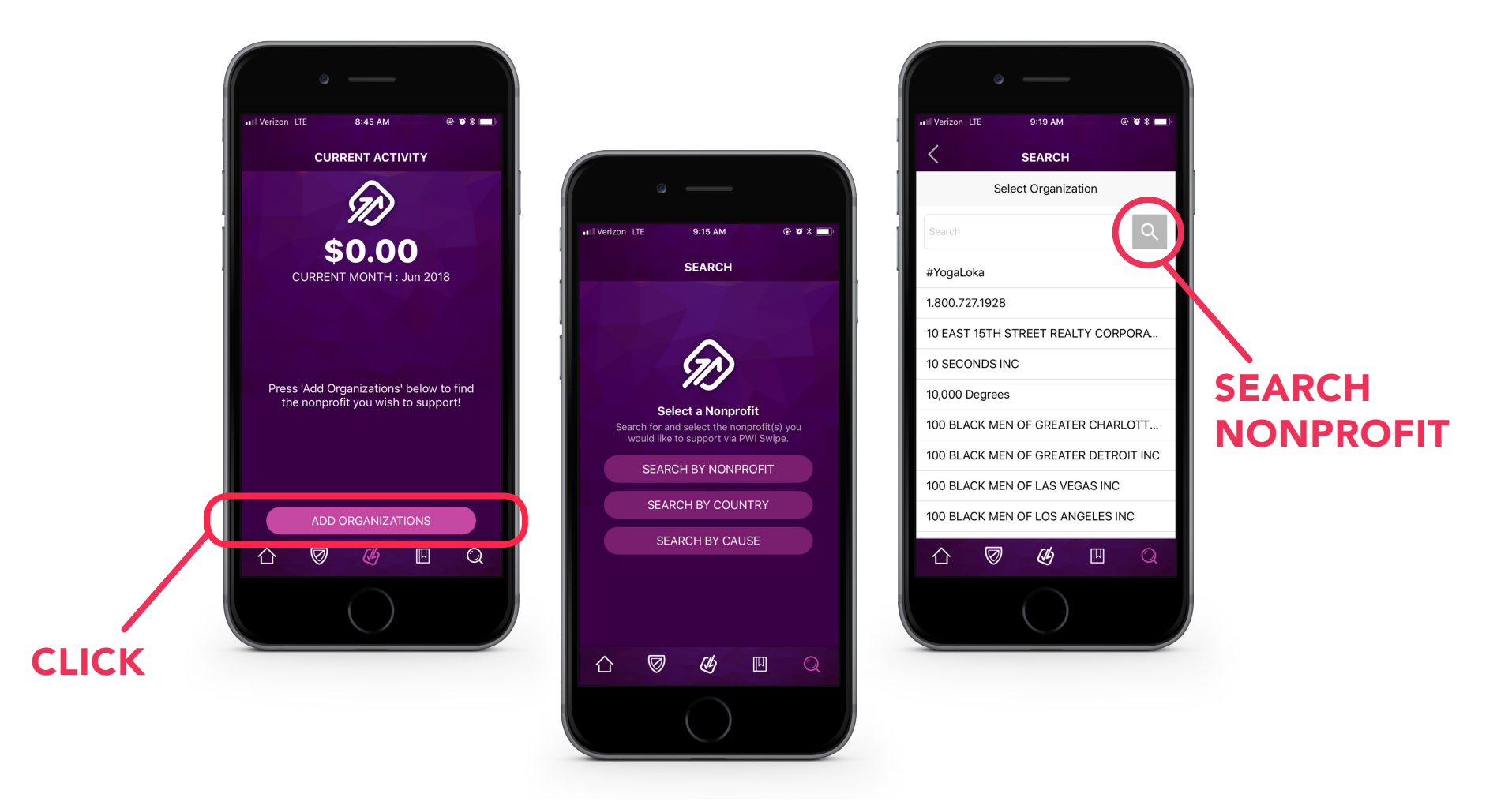

# **SELECT A NONPROFIT**

15. Once you have found the organization you wish to support, click their name

16. Select Organization > you can now see the organization you're supporting in your **Current Activity** 

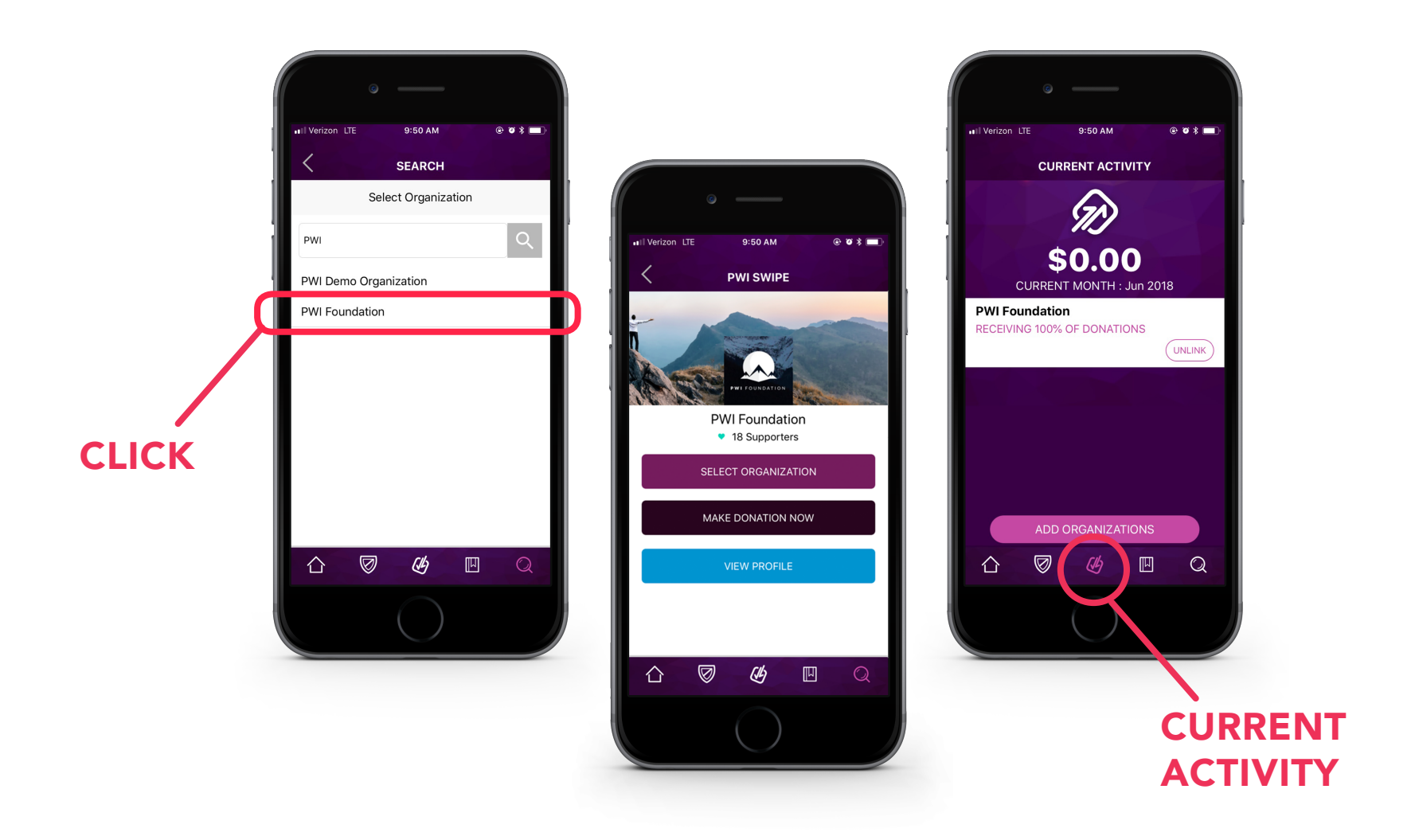

### **BOTTOM NAVAGATION**

#### Menu

The Menu will allow you to view your funding accounts, current organizations you're supporting and the ability to logout.

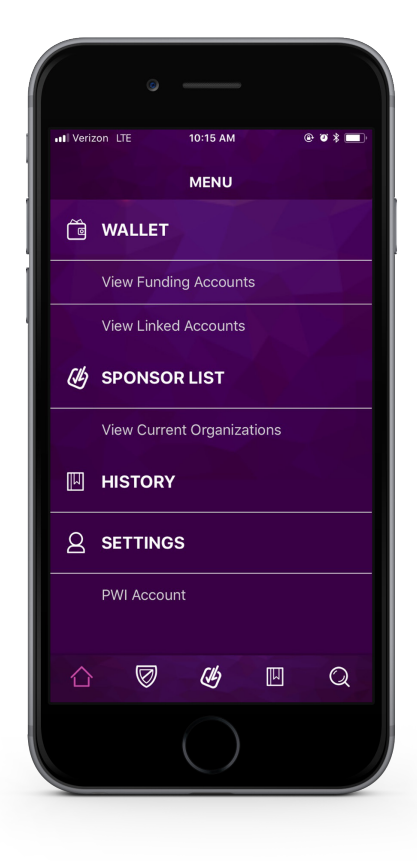

#### About

Here you will be able to read about Swipe and the most common questions asked.

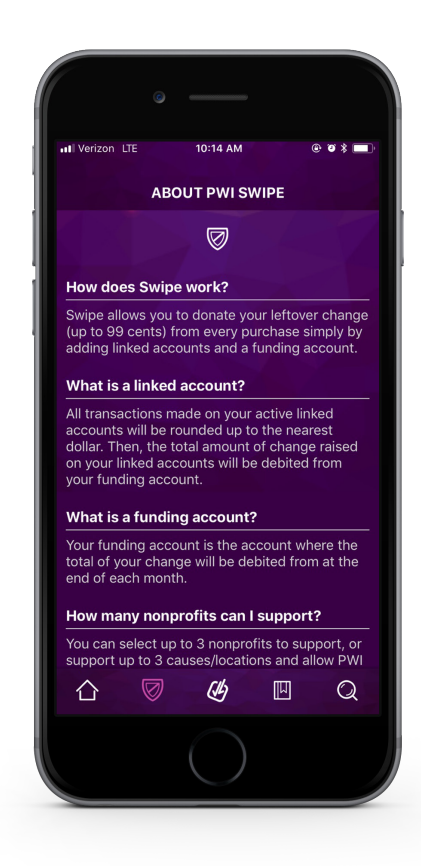

#### **Current Activity**

Will allow you to see how much change you have donated. You can also "**unlink"** an organization if you wish not to support them anymore.

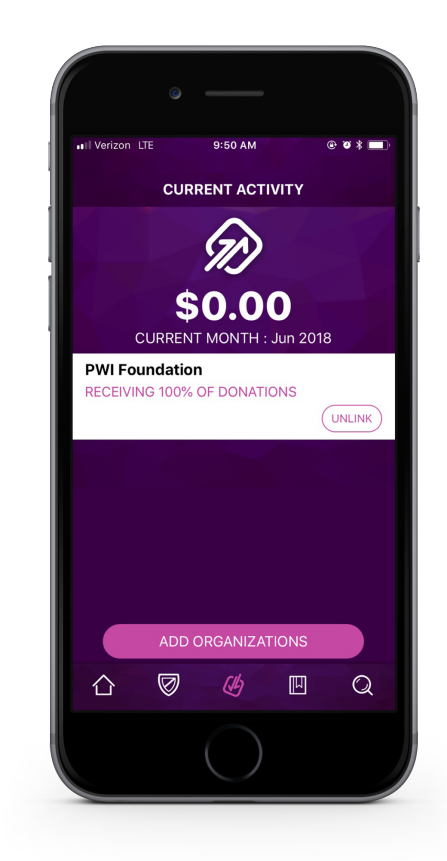

#### **PROJECTWORLDIMPACT**

### **BOTTOM NAVAGATION**

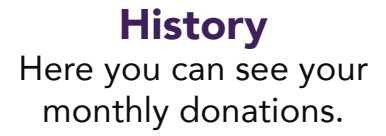

#### Search

Search for and select the nonprofit(s) you would like to support. Reminder: You may select up to 3 nonprofits

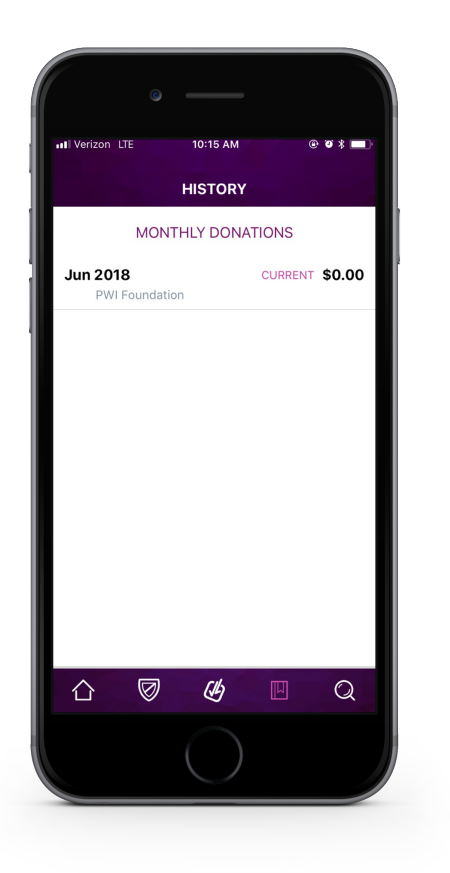

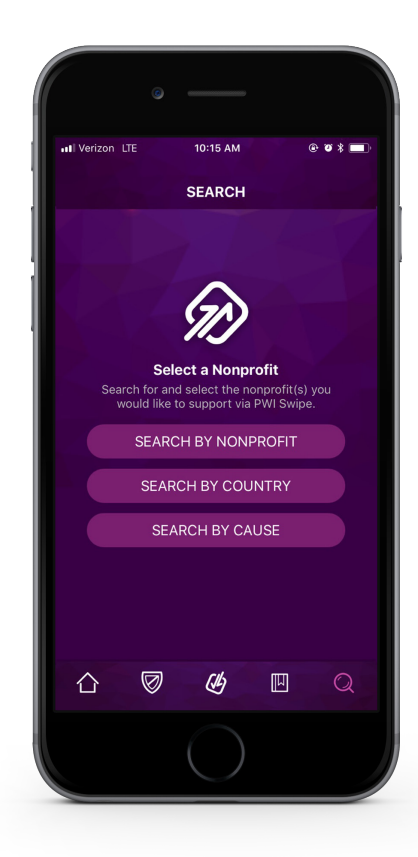

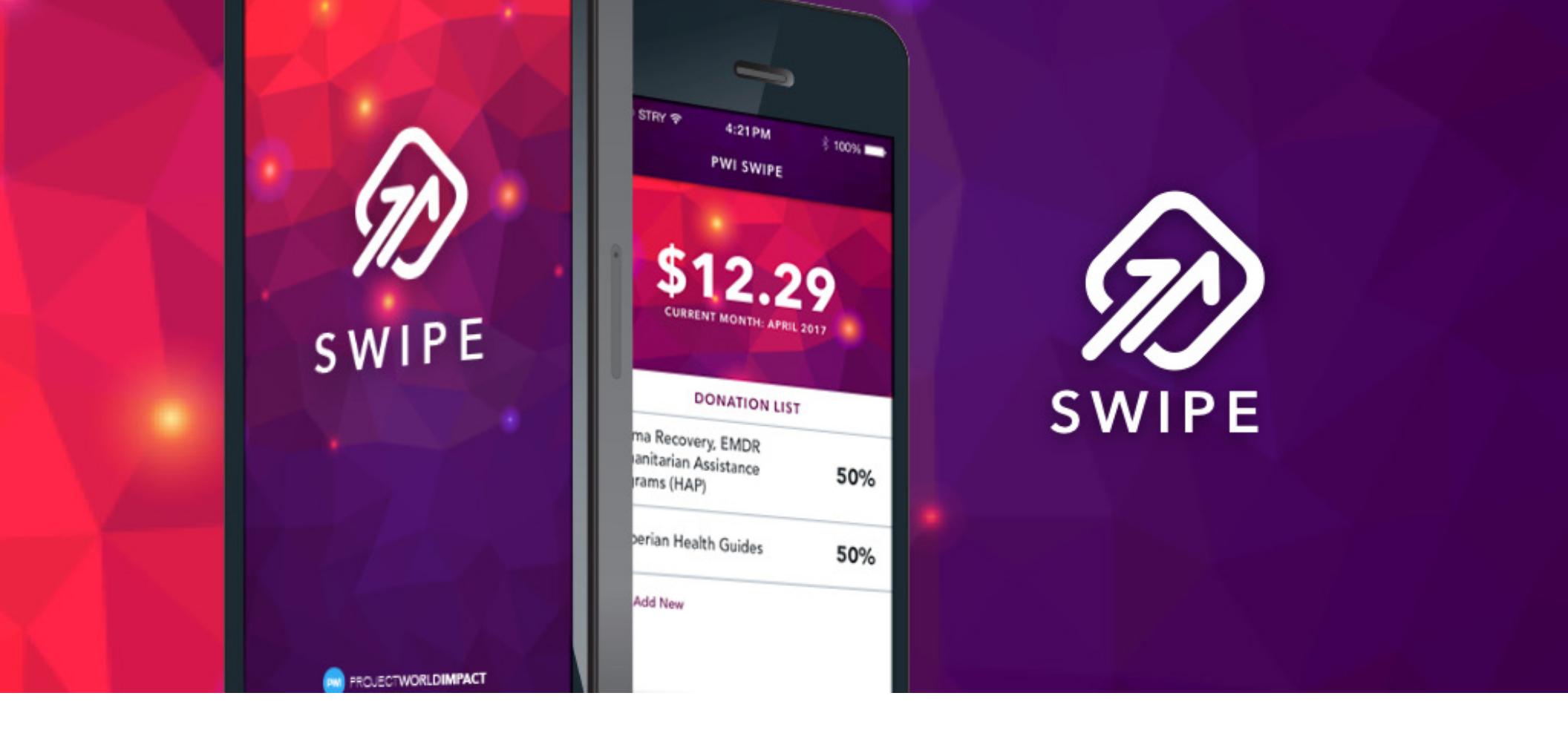

**That's it!** Now that you're set up, your left over change (up to 99 cents) will be donated to a nonprofit of your choice.

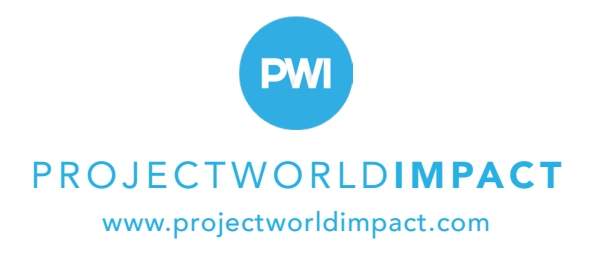